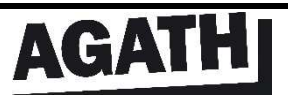

### **IP CONTROL CONFIGURATION**

#### 1/ DOWNLOAD AND INSTALL LANTRONIX DEVICE INSTALLER:

To configure correctly your IP control box, please download and install the DeviceInstaller program that you can found at this address:

http://ltxfaq.custhelp.com/app/answers/detail/a id/644? ga=1.23462264.390870536.1469103786

Connect the OUTPUT of the IP control box to the I/O port of your AGATH TV and the INPUT of the IP control box to the local network.

#### 2/ CONFIGURATE THE IP ADDRESS OF YOUR AGATH TV:

• First open Lantronix DeviceInstaller. You can see a window similar at the picture below:

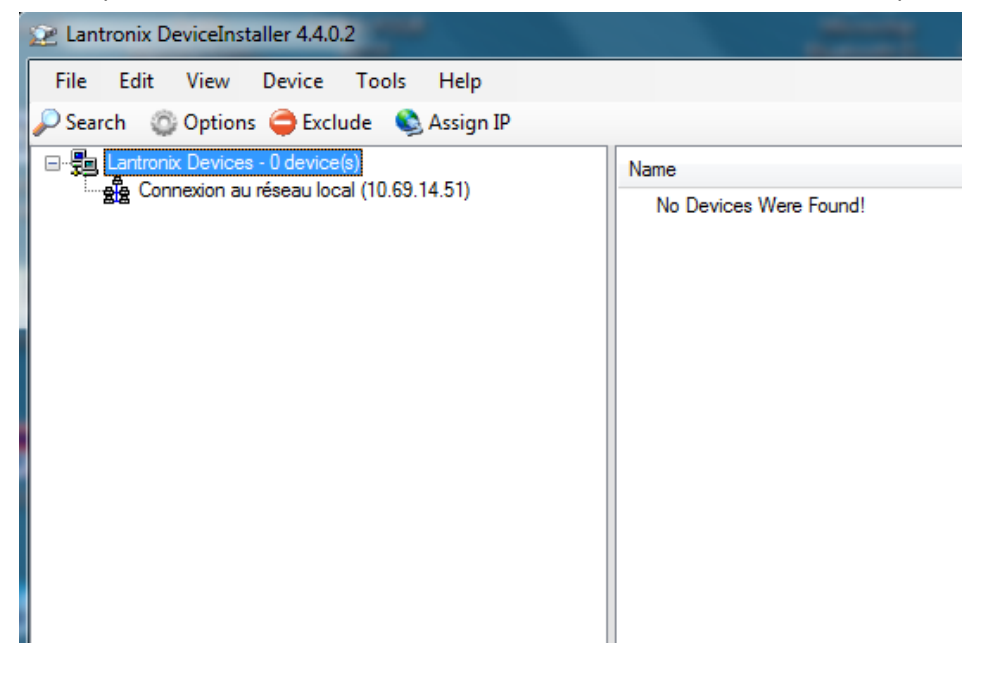

Second, click on the shortcut "Search" to found the AGATH IP control box on the local network:

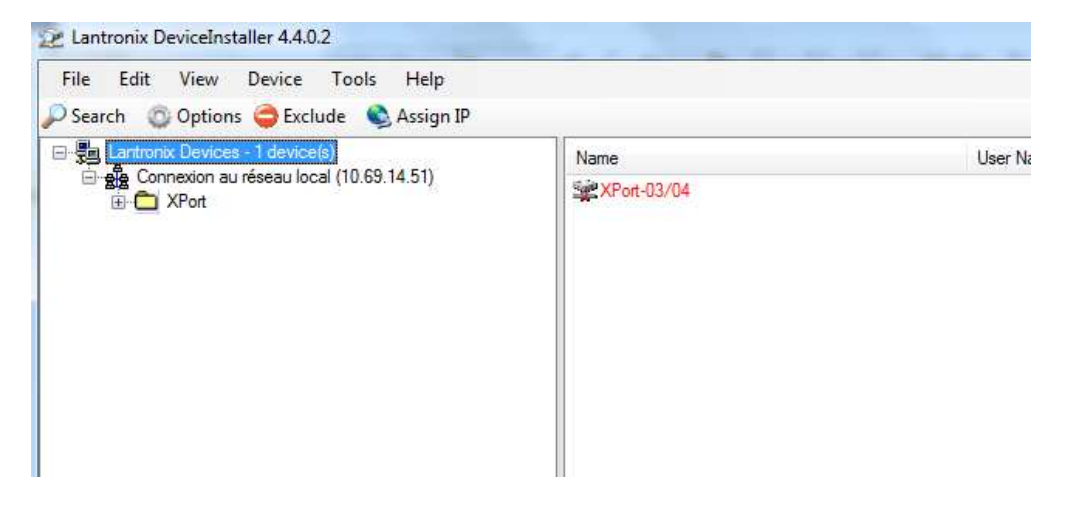

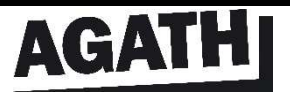

## **IP CONTROL CONFIGURATION**

• Third, unroll the tree at the left of the window, select your AGATH IP control box and click on the shortcut "Assign IP":

| File Edit View Device Tools Help                                                                                                    |               |        |                              |                                           |                      |  |
|----------------------------------------------------------------------------------------------------|---------------|--------|------------------------------|-------------------------------------------|----------------------|--|
| 'Search 🛛 🔘 Options 🤤 Exclude 🛛 🔩 Assign                                                                                                    | IP 🚷 Upgr     | ade    |                              |                                           |                      |  |
| Lantronix Devices - 1 device(s) Connexion au réseau local (10.69.14.51) Connexion au réseau local (10.69.14.51) | Device Info   | Config | guration Records Status Reco | rds Web Configuration                     | Telnet Configuration |  |
|                                                                                                    | 2 Reload Info |        |                              |                                           |                      |  |
|                                                                                                    | Property      |        |                              |                                           | Value                |  |
|                                                                                                    | 17 80         | The    | Name                         | le la la la la la la la la la la la la la | XPort-03/04          |  |
|                                                                                                    | 12            | 1      | DHCP Device Name             |                                           |                      |  |
|                                                                                                    | 134           |        | Group                        |                                           |                      |  |
|                                                                                                    |               |        | Comments                     |                                           |                      |  |
|                                                                                                    |               |        | Device Family                | 1                                         | XPort                |  |
|                                                                                                    |               |        | Туре                         | 1                                         | XPort-03/04          |  |
|                                                                                                    |               |        | ID                           | :                                         | X5                   |  |
|                                                                                                    |               |        | Hardware Address             |                                           | 00-20-4A-E1-70-76    |  |
|                                                                                                    |               |        | Firmware Version             |                                           | 6.7                  |  |
|                                                                                                    |               |        | Extended Firmware Vers       | sion                                      | 6.7.0.1              |  |
|                                                                                                    |               |        | Online Status                |                                           | Unreachable          |  |
|                                                                                                    |               |        | IP Address                   |                                           | 169.254.26.100       |  |
|                                                                                                    |               |        | IP Address was Obtaine       | d                                         | Dynamically          |  |

• On the new window, select "Assign a specific IP address" and click "NEXT" :

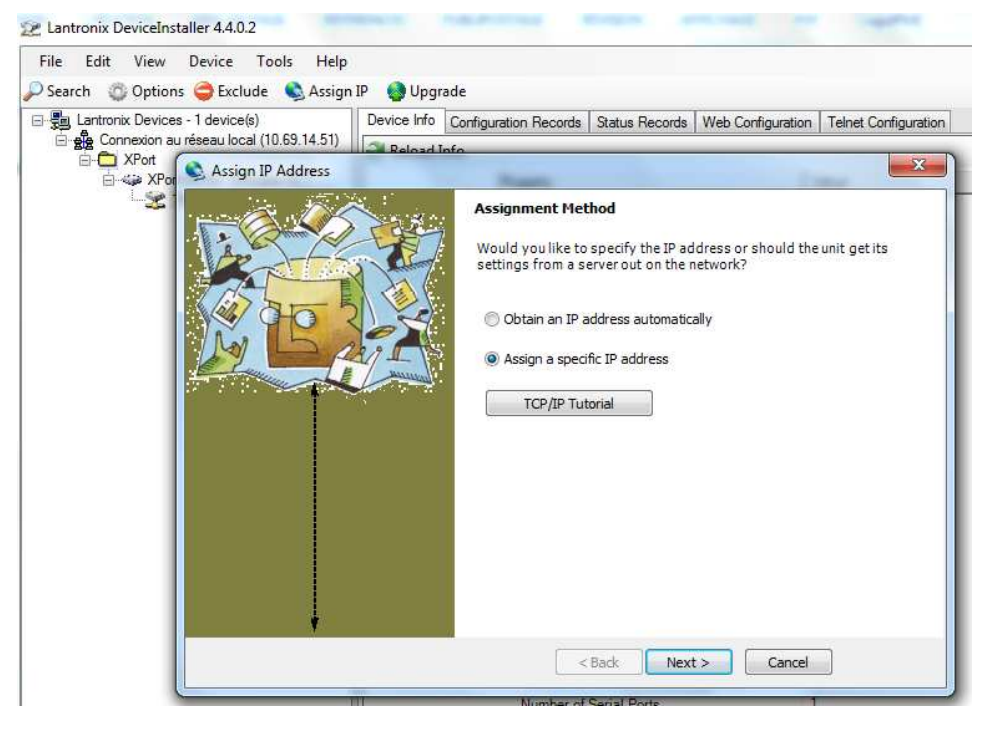

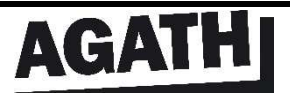

# **IP CONTROL CONFIGURATION**

20/09/2016 B.DEVAUX

• Modify the IP address, click "NEXT" and "ASSIGN" :

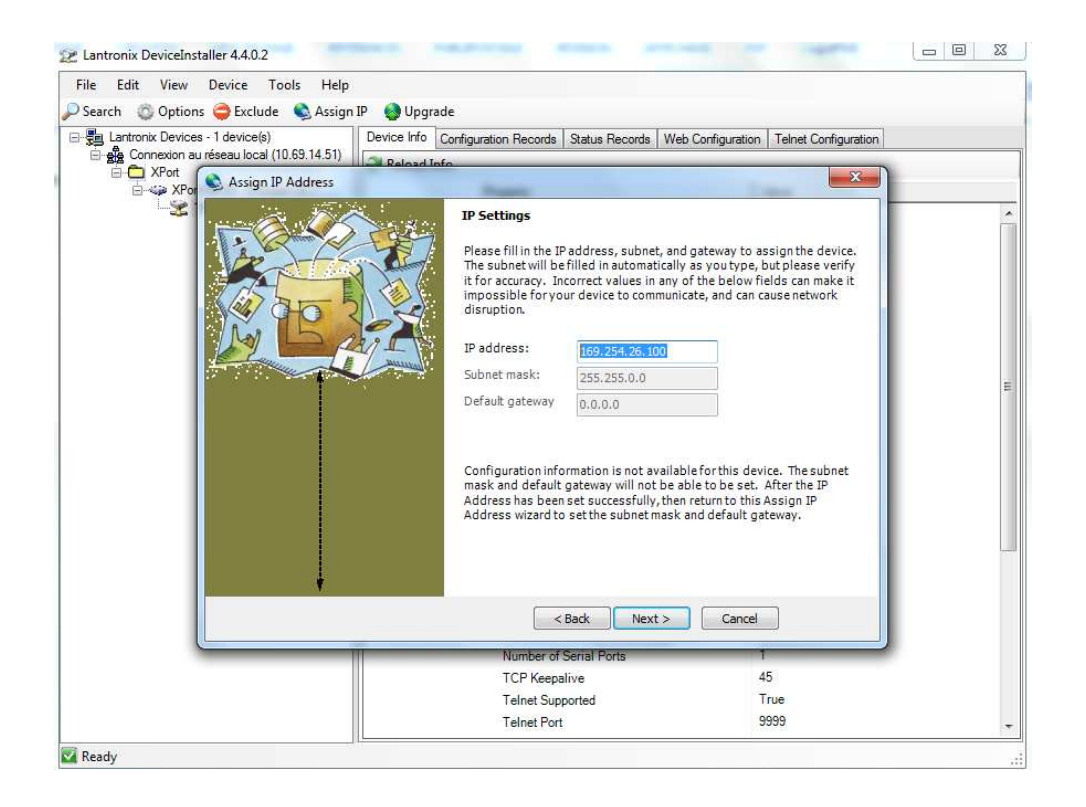

When the assignment is finished, click on "Finish" button and the AGATH IP control box is configured.

Don't forget the TELNET PORT is by default: 10001

The AGATH IP control box work only when it's connect to an I/O port of an AGATH TV.